### ALIANZA BVRD/BCS

### PREPARACIÓN PRIMER DÍA DE OPERACIONES NUEVA PLATAFORMA

Aspectos Principales de la Implementación

26.04.2022

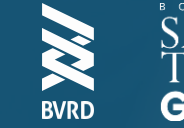

## 01 ¿QUÉ PASARA EL DÍA 3 DE MAYO?

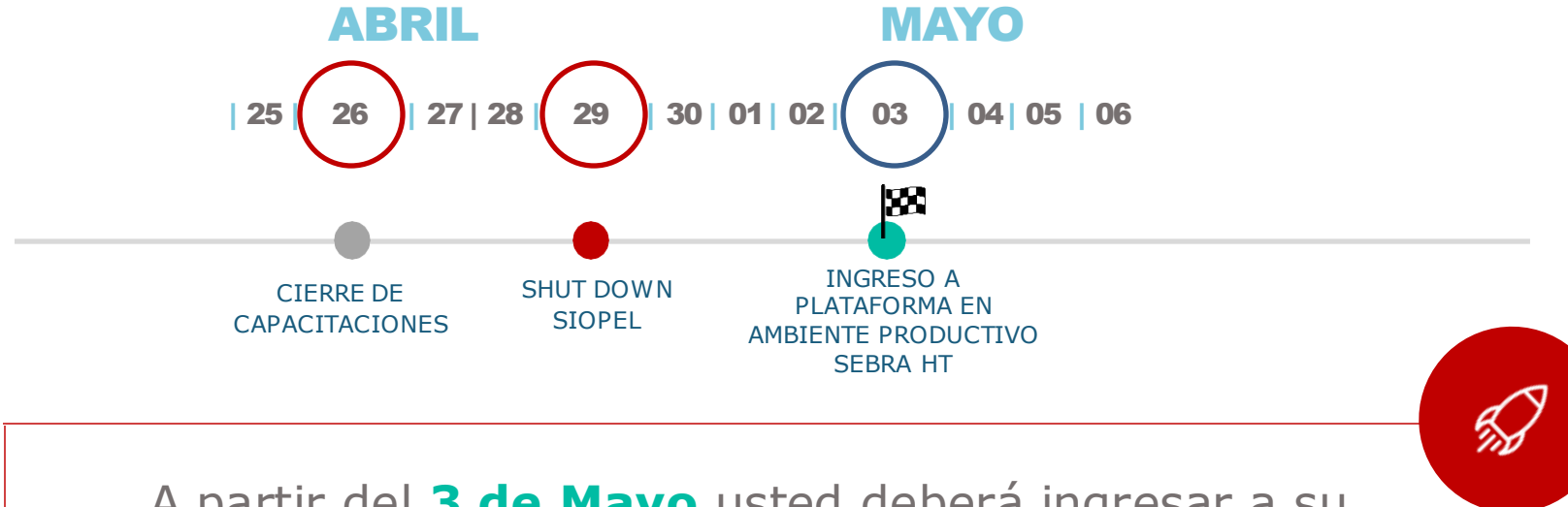

A partir del **3 de Mayo** usted deberá ingresar a su icono productivo de **SEBRA HT** instalado por su equipo de TI.

#### ¿AMBOS SISTEMAS ESTARÁN DISPONIBLES AL MISMO TIEMPO?

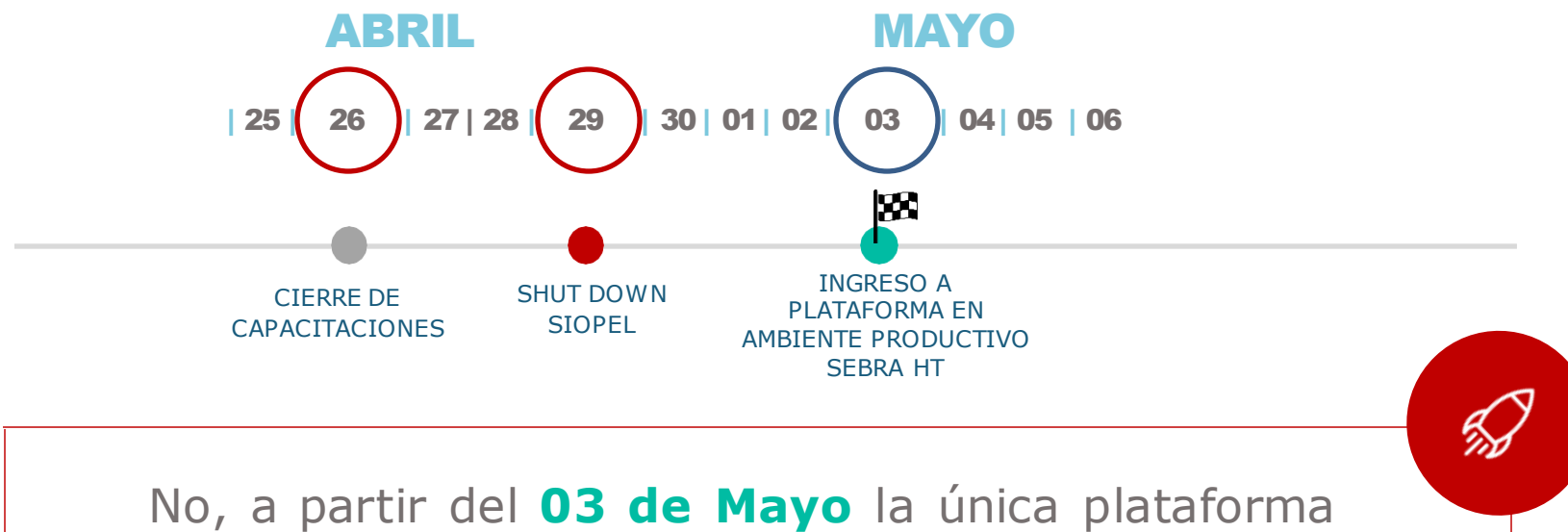

de negociación será la de **SEBRA HT**.

02

#### 03 ¿CÓMO PERCIBO EL CAMBIO DE PLATAFORMA EN EL SISTEMA?

ícono

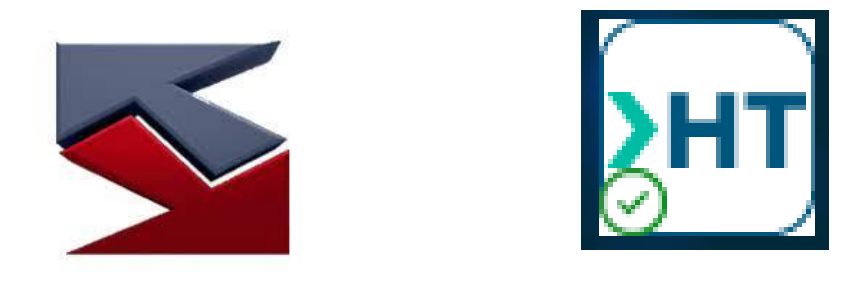

#### Backup Plan

- NO borrar el ícono de SIOPEL hasta no obtener un correo official de la BVRD
- De ser necesario volver a SIOPEL se le comunicara oficialmente por correo.

#### ¿CÓMO PERCIBO EL CAMBIO DE PLATAFORMA EN EL SISTEMA?

#### 

#### ¿CÓMO INGRESO POR PRIMERA VEZ AL NUEVO SISTEMA DE NEGOCIACION?

Credenciales para el ingreso a la plataforma Sebra HT

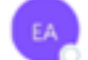

Experiencia Afiliados BVRD Para O Antonio Alfonso Zapata

No traducir mensaje a: Inglés No traducir nunca del: Español Preferencias de traducción

Buenas Tardes:

Les detallamos sus credenciales para ingresar a la plataforma de Sebra HT:

Usuario: AALFONSO Password: 1234\*

En la siguiente sección de nuestra pagina web podrá encontrar material de apoyo como manuales, FAQ's, y guía fácil de cada modulo www.bvrd.com.do/recursosdeayuda

De querer cambiar su contraseña deberá tener la siguientes políticas:

- Cambio de contraseña cada 60 días
- Contraseña debe tener mayusculas, minusculas, numeros y caracteres especiales.

Saludos,

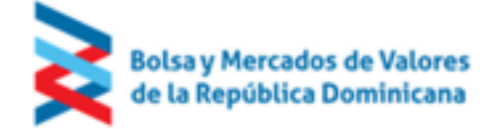

#### ¿COMO CAMBIAR MI CONTRASENA?

| 🔰 Cambiar contraseña       | ×            |
|----------------------------|--------------|
| > SEBRA HT                 |              |
| Nombre del usuario         |              |
| Contraseña                 |              |
| Nueva contraseña           |              |
| Confirmar nueva contraseña |              |
| Cambiar Cancelar           | $\leftarrow$ |
| $\uparrow$                 |              |
| Políticas                  |              |

- Cambio de contraseña cada 60 días
- Contraseña debe tener mayusculas, minusculas, números y caracteres especiales.

#### ¿COMO CONFIGURAR MI PANTALLA PARA NEGOCIAR?

| eskton Ver Favo                         | isa de valores                     | República Dominican    | a                                     |              |                                                                                                    |                                                               |                                                                                              |       |                                                                                                |                                                                                                    |        |                                                                                             |           |   |  |
|-----------------------------------------|------------------------------------|------------------------|---------------------------------------|--------------|----------------------------------------------------------------------------------------------------|---------------------------------------------------------------|----------------------------------------------------------------------------------------------|-------|------------------------------------------------------------------------------------------------|----------------------------------------------------------------------------------------------------|--------|---------------------------------------------------------------------------------------------|-----------|---|--|
| Ter Faire                               | oritos <sup>®</sup> <u>P</u> ágina |                        |                                       |              |                                                                                                    |                                                               |                                                                                              |       |                                                                                                |                                                                                                    |        |                                                                                             |           | - |  |
| •                                       |                                    |                        |                                       |              |                                                                                                    |                                                               |                                                                                              |       |                                                                                                |                                                                                                    |        |                                                                                             |           |   |  |
| ágina 🔽 🗶 t                             | telepregon 🖥                       |                        |                                       |              |                                                                                                    |                                                               |                                                                                              |       |                                                                                                |                                                                                                    |        |                                                                                             |           |   |  |
| Telerente<br>Seleccio                   | onar consulta                      |                        |                                       |              |                                                                                                    |                                                               |                                                                                              |       |                                                                                                |                                                                                                    |        |                                                                                             |           |   |  |
| Sesi julitimar Tri                      |                                    | les<br>'entanas Carter | as Predigitado Preferencias Consultas |              |                                                                                                    |                                                               |                                                                                              |       |                                                                                                |                                                                                                    |        | G ? I                                                                                       |           |   |  |
| Valoriza Tabl                           | la de Desarro                      |                        |                                       |              |                                                                                                    |                                                               |                                                                                              |       |                                                                                                |                                                                                                    |        | - Ingreso                                                                                   |           |   |  |
|                                         | 00                                 |                        | Nometácnico Cantidad                  | Precio       |                                                                                                    |                                                               |                                                                                              |       |                                                                                                |                                                                                                    |        |                                                                                             |           |   |  |
| Seleccione un mercado<br>de negociación |                                    |                        |                                       |              | Cra C Cra V                                                                                                    |                                                               |                                                                                              |       |                                                                                                |                                                                                                    |        | 00                                                                                          |           |   |  |
| Diana I                                 | т (                                | Nemetérnice            | Contridud C Tas Dres Dres Tas         | Cantidad V   | Eachalia Di                                                                                                    | ne Cerri Lleterás C                                           | V Taga Faul                                                                                  | Denet | 010                                                                                            | 067 1                                                                                                 | ara Pa | i Dago d                                                                                    |           |   |  |
|                                         |                                    | P2IEC01                | 1 000 000 8 58 100                    | . Cantidad v | 2022-04-18                                                                                                    | 86 7 215700                                                   | v Tasa Equi.                                                                                 | Preci | 3 OFC                                                                                          |                                                                                                    |        | DOP                                                                                         |           |   |  |
| 04/00 CN                                | D                                  | BC10PA01               | 1,000,000, 7,99 100                   |              | 2022-04-18                                                                                                    | 6 0.131500                                                    |                                                                                              |       | 1                                                                                              |                                                                                                    | DOP    | DOP                                                                                         |           |   |  |
| 07/10 CN                                | D                                  | BC1AES01               | 1.000.000 11.9 100                    |              | 2022-04-18                                                                                                    | 29 0.953400                                                   |                                                                                              |       |                                                                                                |                                                                                                    | DOP    | DOP                                                                                         |           |   |  |
| 08/07 CN                                |                                    | BC1AES02               | 1,000,000 11.2 100                    |              | 2022-04-18                                                                                                    | 65 2.003400                                                   |                                                                                              |       |                                                                                                |                                                                                                    | DOP    | DOP                                                                                         |           |   |  |
| 08/07 CN                                |                                    | BC1AES03               |                                       |              | 2022-04-18                                                                                                    | 49 1.510200                                                   |                                                                                              |       |                                                                                                |                                                                                                    | DOP    | DOP                                                                                         | 101100000 |   |  |
| 00/06 CN                                |                                    | BC1CII01               | 1,000,000 8.76 100                    |              | 2022-04-18                                                                                                    | 17 0.409800                                                   |                                                                                              |       |                                                                                                |                                                                                                    | DOP    | DOP                                                                                         | lores     |   |  |
| 06/04 CN                                |                                    | BC1CMD01               |                                       |              | 2022-04-18                                                                                                    | 49 1.610900                                                   |                                                                                              |       |                                                                                                |                                                                                                    | DOP    | DOP                                                                                         | cana      |   |  |
| 06/05 CN                                |                                    | BC1CMD02               | 1,000,000 11.9 100                    |              | 2022-04-18                                                                                                    | 31 1.019100                                                   |                                                                                              |       |                                                                                                |                                                                                                    | DOP    | DOP                                                                                         |           |   |  |
| 06/07 CN                                |                                    | BC1CMD03               | 1,000,000 11.9 100                    |              | 2022-04-18                                                                                                    | 61 2.005400                                                   |                                                                                              |       |                                                                                                |                                                                                                    | DOP    | DOP                                                                                         |           |   |  |
| BVRD IRF                                |                                    |                        |                                       |              |                                                                                                    |                                                               |                                                                                              |       |                                                                                                |                                                                                                    |        |                                                                                             |           |   |  |
| Mensaies:                               | 09-00-00 1r                        | nicio periodo IET1 Te  | lerenta                               |              |                                                                                                    |                                                               |                                                                                              |       |                                                                                                |                                                                                                    |        | $\sim \circ \circ$                                                                          |           |   |  |
| Itimas Transacci                        | iones                              |                        |                                       | Fex          | Últimas Ofertas D                                                                                                    | isnonibles                                                    |                                                                                              |       |                                                                                                |                                                                                                    |        |                                                                                             |           |   |  |
|                                         | ión Edición                        | Opciones               |                                       | <b>⊡?</b> ∔  | Sesión Edició                                                                                                    | n Opciones                                                    |                                                                                              |       |                                                                                                |                                                                                                    |        | <b>⊡?</b> ∔                                                                                 |           |   |  |
| Carteras Sesio                          |                                    |                        |                                       |              |                                                                                                    | Of Captidad                                                   | Genérico                                                                                     |       | Precio                                                                                         | Tasa Equi                                                                                             | м с    | alce Tipo +                                                                                 |           |   |  |
| Carteras Sesi                           | V O                                | o C Op                 | Cantidad Instrumento Tasa Equi        | Precio +     | Hora                                                                                                    |                                                               |                                                                                              |       |                                                                                                |                                                                                                    |        |                                                                                             |           |   |  |
| Carteras Sesi<br>Hora                   | V Of                               | p C Op                 | Cantidad Instrumento Tasa Equi        | Precio +     | Hora<br>09:50:47                                                                                                    | 1.000.000                                                     | VF2RDV01                                                                                     | CN ·  | 00.000000                                                                                      | -17.481536                                                                                            |        |                                                                                             |           |   |  |
| Carteras Sesio<br>Hora                  | V Of                               | р С Ор                 | Cantidad Instrumento Tasa Equi        | Precio +     | 09:50:47<br>09:50:47                                                                                                    | 1,000,000                                                     | VF2RDV01<br>VF1RDV10                                                                         |       | 100.000000<br>100.000000                                                                       | -17.481536<br>10.494724                                                                               |        | C A                                                                                         |           |   |  |
| Carteras Sesio                          | V Of                               | p C Op                 | Cantidad Instrumento Tasa Equi        | Precio +     | Hora<br>09:50:47<br>09:50:47<br>09:50:47                                                                                                    | 1,000,000<br>1,000,000<br>1,000,000                           | VF2RDV01<br>VF1RDV10<br>VF1RDV09                                                             |       | 100.000000<br>100.000000<br>100.000000                                                         | -17.481536<br>10.494724<br>10.494724                                                                  |        | C<br>C<br>C                                                                                 |           |   |  |
| Carteras Sesii<br>Hora                  | v of                               | p C Op                 | Cantidad Instrumento Tasa Equi        | Precio +     | Hora<br>09:50:47<br>09:50:47<br>09:50:47<br>09:50:47                                                                                                    | 1,000,000<br>1,000,000<br>1,000,000<br>1,000,000              | VF2RDV01<br>VF1RDV10<br>VF1RDV09<br>VF1RDV08                                                 |       | 100.000000<br>100.000000<br>100.000000<br>100.000000                                           | -17.481536<br>10.494724<br>10.494724<br>10.494724                                                     |        | c<br>c<br>c<br>c                                                                            |           |   |  |
| Carteras Sesi<br>Hora                   | V Of                               | p C Op                 | Cantidad Instrumento Tasa Equi        | Precio +     | Hora<br>09:50:47<br>09:50:47<br>09:50:47<br>09:50:47<br>09:50:47                                                                                                    | 1,000,000<br>1,000,000<br>1,000,000<br>1,000,000<br>1,000,000 | VF2RDV01<br>VF1RDV10<br>VF1RDV09<br>VF1RDV08<br>VF1RDV07                                     |       | 100.000000<br>100.000000<br>100.000000<br>100.000000<br>100.000000                             | -17.481536<br>10.494724<br>10.494724<br>10.494724<br>10.494724                                        |        | C<br>C<br>C<br>C<br>C                                                                       |           |   |  |
| Carteras Sesi<br>Hora                   | V Of                               | p C Op                 | Cantidad Instrumento Tasa Equi        | Precio •     | Hora<br>09:50:47<br>09:50:47<br>09:50:47<br>09:50:47<br>09:50:47<br>09:50:47                                                                                                    | 1,000,000<br>1,000,000<br>1,000,000<br>1,000,000<br>1,000,000 | VF2RDV01<br>VF1RDV10<br>VF1RDV09<br>VF1RDV08<br>VF1RDV07<br>VF1RDV06                         |       | 100.000000<br>100.000000<br>100.000000<br>100.000000<br>100.000000<br>100.000000               | -17.481536<br>10.494724<br>10.494724<br>10.494724<br>10.494724<br>10.494724                           |        | c<br>c<br>c<br>c<br>c<br>c<br>c<br>c<br>c                                                   |           |   |  |
| Carteras Sesi                           | V Of                               | p C Op                 | Cantidad Instrumento Tasa Equi.       | Precio •     | Hora           09:50:47           09:50:47           09:50:47           09:50:47           09:50:47           09:50:47           09:50:47           09:50:47                    | 1,000,000<br>1,000,000<br>1,000,000<br>1,000,000<br>1,000,000 | VF2RDV01<br>VF1RDV10<br>VF1RDV09<br>VF1RDV08<br>VF1RDV07<br>VF1RDV06<br>VF1RDV05             |       | 100.000000<br>100.000000<br>100.000000<br>100.000000<br>100.000000<br>100.000000<br>100.000000 | -17.481536<br>10.494724<br>10.494724<br>10.494724<br>10.494724<br>10.494724<br>10.494724              |        | C<br>C<br>C<br>C<br>C<br>C<br>C<br>C<br>C                                                   |           |   |  |
| Carteras Sesir<br>Hora                  | V Of                               | p C Op                 | Cantidad Instrumento Tasa Equi.       | Precio +     | Hora           09:50:47           09:50:47           09:50:47           09:50:47           09:50:47           09:50:47           09:50:47           09:50:47           09:50:47 | 1,000,000<br>1,000,000<br>1,000,000<br>1,000,000<br>1,000,000 | VF2RDV01<br>VF1RDV10<br>VF1RDV09<br>VF1RDV08<br>VF1RDV07<br>VF1RDV06<br>VF1RDV05<br>VF1RDV04 |       |                                                                                                | -17.481536<br>10.494724<br>10.494724<br>10.494724<br>10.494724<br>10.494724<br>10.494724<br>10.494724 |        | C<br>C<br>C<br>C<br>C<br>C<br>C<br>C<br>C<br>C<br>C<br>C<br>C<br>C<br>C<br>C<br>C<br>C<br>C |           |   |  |

ALIANZA BVRD/BCS

#### ¿DÓNDE REALIZO LAS OPERACIONES DE MERCADO PRIMARIO BURSÁTIL?

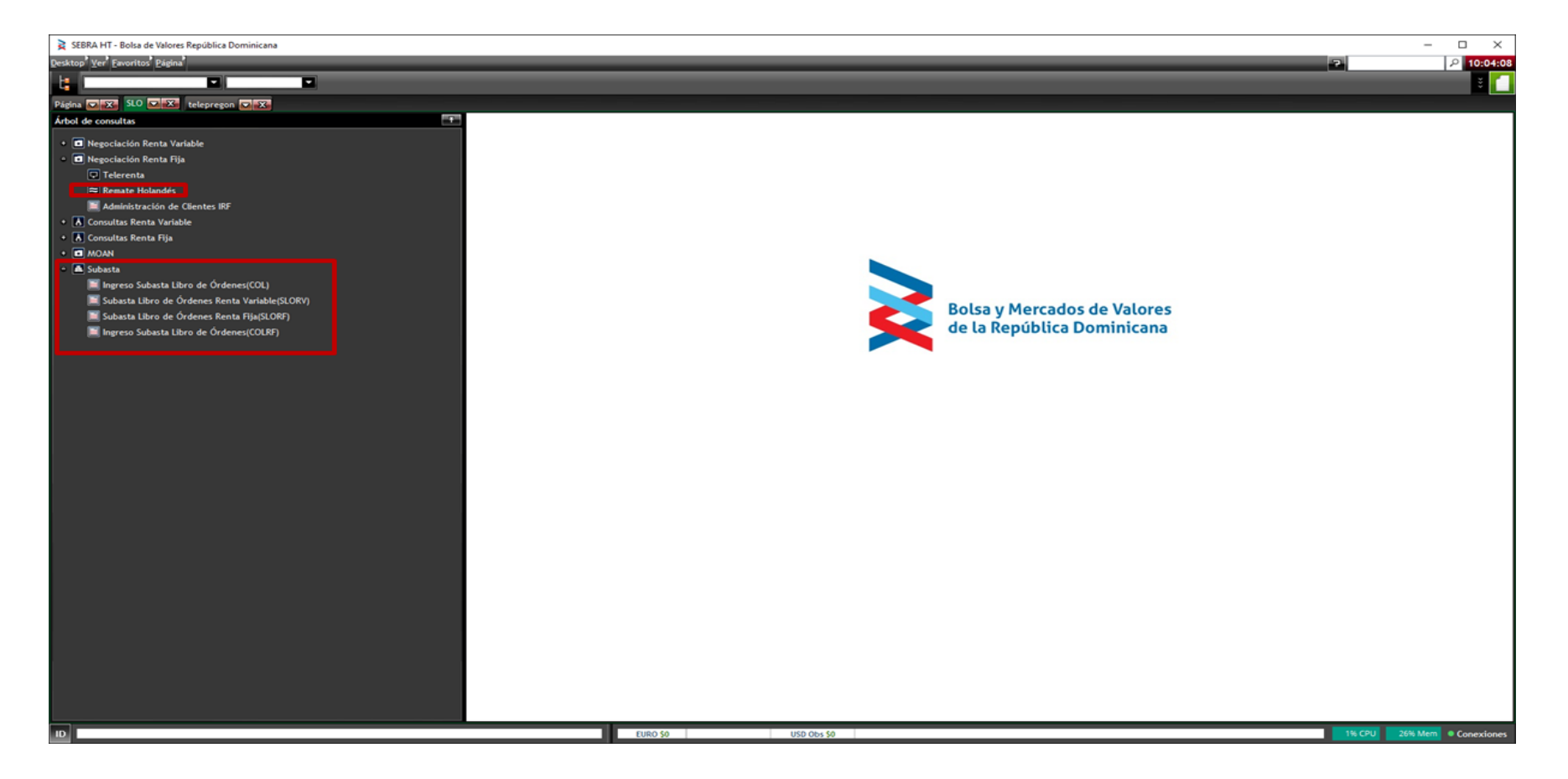

#### 08 ¿DÓNDE REALIZO LAS OPERACIONES DE MERCADO SECUNDARIO BURSÁTIL?

#### TELERENTA = Mercado Secundario de RF

| Desktop' Ver' Favoritos' Página'                          |                                                                                                    | 7                    | P 10:10:00     |
|-----------------------------------------------------------|----------------------------------------------------------------------------------------------------|----------------------|----------------|
|                                                           |                                                                                                    |                      | i 📰 🕄 🚺        |
| Página CILX SLO CILX telepregon CILX                      |                                                                                                    |                      |                |
| Árbol de consultas                                        | 1                                                                                                    |                      |                |
| B Negociación Renta Variable                              | Edición Opciones Ventanas Carteras Predigitado Preferencias Consultas                                                                                                    |                      | 0 ? F          |
| <ul> <li>         Negociación Renta Fija      </li> </ul> |                                                                                                    |                      |                |
| Telerenta                                                 | - ISIN Nemotécnico Cantidad Precio                                                                                                    |                      | érico          |
| Ren Telerenta                                             | en menade<br>en CN • Cy D • VC Diaria • DN Texto Compredor Texto Vendedor Cta C Cta V                                                                                                    |                      | <b>6 00</b>    |
| Administration de Clientes IRF                            | L T C Numerical Constants Teo Day Day Teo Constantly Control to New Jacobs N Teo Cont                                                                                                    |                      | Dert Derr A    |
| K Consultas Henta Vanable                                 | L I L Hemotechico Carlobalo I Iasii Preciii Precii Iasiii Carlobalo V Precia Liquii Dias Corriui Interes Ciii V Tasa Equilii Pr<br>N D R2IE/01 1.000.000 8.58 100 2022.04.18 86 7.215700 | 1                    | ISD DOP -      |
| • T MOAN                                                  | N D BC109A01 1,000,000 7,99, 100, 2022-04-18 6 0.131500                                                                                                    |                      | DOP DOP        |
| • A Subasta                                               | IN D BC1AE501 1,000,000 11.9 100 2022-04-18 29 0.953400                                                                                                    |                      | DOP DOP        |
|                                                           | IN D BC1AE502 1,000,000 11.2 100 2022-04-18 65 2,003400                                                                                                    |                      | DOP DOP        |
|                                                           | IN D BC1AE503 1,000,000 11.2 100 2022-04-18 49 1.510200                                                                                                    |                      | DOP DOP        |
|                                                           | IN D BC1CII01 1,000,000 8.76 100 2022-04-18 17 0.409800                                                                                                    |                      | DOP DOP        |
|                                                           | IN D BC1CMD01 1,000,000 11.9 100 2022-04-18 49 1.610900                                                                                                    |                      | DOP DOP        |
|                                                           | N D BCTCM002 1,000,000 11.9. 100 202204-18 31 1,0199100                                                                                                    |                      | DOP DOP        |
|                                                           | N D BUTCMD03 1,000,000 11.9 100 2022-04-16 61 2,003400                                                                                                    |                      | 000 000        |
|                                                           | 1 20                                                                                                    |                      |                |
|                                                           | annelize: 00-00:00 Inizio naciodo IFT1 Televenza                                                                                                    |                      | · _ ^          |
|                                                           | ransacciones 📃 🔀 Útimas Ofertas Disponibles                                                                                                    |                      |                |
|                                                           | is Sesión Edición Opciones 🔁 ? 🕴 Sesión Edición Opciones                                                                                                    |                      | @ ? ¥          |
|                                                           | ora V Op C Op Cantidad Instrumento Tasa Equi Precio 🔸 Hora Of Cantidad Genérico L                                                                                                    |                      | M Calce Tipo + |
|                                                           | 09:50-47 1,000,000 VF2RDV01 CN                                                                                                    |                      | C C            |
|                                                           | 09:50:47 1,000,000 VF1RDV10 CN                                                                                                    |                      | C              |
|                                                           | 09:50:47 1,000,000 VF1RDV09 CN                                                                                                    | 100.000000 10.494724 | C              |
|                                                           | 09:50-67 1,000,000 VF1RDV08 CN                                                                                                    | 100.000000 10.494724 | C C            |
|                                                           | 0950-47 1,000,000 VF1RDV07 CN                                                                                                    | 100.000000 10.494724 | C C            |
|                                                           | 925047 L,000,000 97 IN/160 C.N<br>0050-77 L 000 N (1219705) C.N                                                                                                    | 100.000000 10.494724 |                |
|                                                           | 095047 1.000.000 VF1R0V04 CN                                                                                                    | 100.000000 10.494724 | c c            |
|                                                           | 09:50-47 1.000.000 VF1RDV03 CN                                                                                                    |                      | c              |
|                                                           | 15. IS                                                                                                    |                      |                |
|                                                           |                                                                                                    |                      |                |
|                                                           |                                                                                                    |                      |                |
|                                                           |                                                                                                    |                      |                |
|                                                           |                                                                                                    |                      |                |
|                                                           |                                                                                                    |                      |                |
|                                                           |                                                                                                    |                      |                |
|                                                           |                                                                                                    |                      |                |
| .ID.                                                      | EURO 50 USD Obs 50                                                                                                    | 0% CP                | PU 32% Mem     |

#### TELEPREGON = Mercado Secundario RV

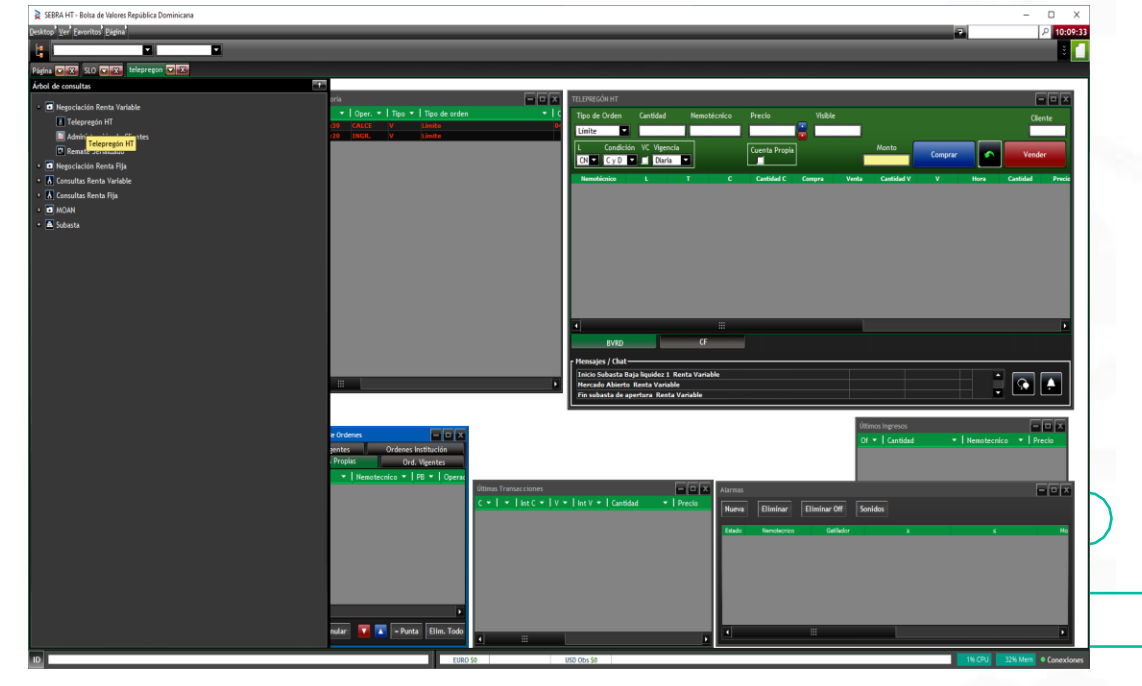

#### 69 ¿CÓMO PUEDO CONSULTAR MIS TRANSACCIONES REALIZADAS DE TELERENTA?

| 🛛 🎽 SEBRA HT - Br                                                                                      |                                                                              |                                                                  |                                |                                                                  |                                                                        |                                                           |                                                                                   |                                                                                                    |                                        |                                                                                                    |                                                                                                    |                                                                                 |                                                                                                    |                                                                                                    |            |                              |                        |               |   |   |   |        |
|----------------------------------------------------------------------------------------------------|------------------------------------------------------------------------------|------------------------------------------------------------------|--------------------------------|------------------------------------------------------------------|------------------------------------------------------------------------|-----------------------------------------------------------|-----------------------------------------------------------------------------------|----------------------------------------------------------------------------------------------------|----------------------------------------|----------------------------------------------------------------------------------------------------|----------------------------------------------------------------------------------------------------|---------------------------------------------------------------------------------|----------------------------------------------------------------------------------------------------|----------------------------------------------------------------------------------------------------|------------|------------------------------|------------------------|---------------|---|---|---|--------|
| Desktop Ver Fav                                                                                        | oritos <u>P</u> ágina                                                        | _                                                                |                                |                                                                  |                                                                        |                                                           |                                                                                   | _                                                                                                    | -                                      |                                                                                                    | _                                                                                                    |                                                                                 | _                                                                                                    | _                                                                                                    |            |                              | _                      | _             |   | _ | 7 | P 12:3 |
|                                                                                                    |                                                                              |                                                                  |                                |                                                                  |                                                                        |                                                           |                                                                                   |                                                                                                    |                                        |                                                                                                    |                                                                                                    |                                                                                 |                                                                                                    |                                                                                                    |            |                              |                        |               |   |   |   | ĕ      |
| Página 🔽 🔀                                                                                             | Telepregon 🔽                                                                 | X                                                                |                                |                                                                  | _                                                                      | _                                                         |                                                                                   |                                                                                                    |                                        | _                                                                                                    |                                                                                                    |                                                                                 |                                                                                                    |                                                                                                    |            |                              | _                      |               | _ |   |   |        |
| Telerenta                                                                                              |                                                                              |                                                                  |                                |                                                                  |                                                                        |                                                           |                                                                                   |                                                                                                    |                                        |                                                                                                    |                                                                                                    |                                                                                 |                                                                                                    |                                                                                                    |            |                              |                        |               |   |   |   |        |
| Sesión Edici                                                                                           | ión Opciones                                                                 | Ventanas                                                         | Carteras                       | Predigitado                                                      | Preferencias Co                                                        | onsultas                                                  |                                                                                   |                                                                                                    |                                        |                                                                                                    |                                                                                                    |                                                                                 |                                                                                                    |                                                                                                    |            |                              | @?¥                    |               |   |   |   |        |
| Valoriza Tab                                                                                           | ola de Desarrollo                                                            |                                                                  |                                |                                                                  |                                                                        |                                                           |                                                                                   |                                                                                                    |                                        |                                                                                                    |                                                                                                    |                                                                                 |                                                                                                    |                                                                                                    |            |                              | — Ingreso              |               |   |   |   |        |
| IRF ●- III                                                                                             | FOD                                                                          |                                                                  |                                |                                                                  |                                                                        |                                                           |                                                                                   |                                                                                                    |                                        |                                                                                                    |                                                                                                    |                                                                                 |                                                                                                    |                                                                                                    |            |                              |                        |               |   |   |   |        |
| de negociación                                                                                         | °СN ▼ Су                                                                     |                                                                  |                                |                                                                  |                                                                        |                                                           |                                                                                   | Cta. C Cta. V                                                                                                    |                                        |                                                                                                    |                                                                                                    |                                                                                 |                                                                                                    |                                                                                                    |            | \$                           | OD                     |               |   |   |   |        |
| Plazo L                                                                                                |                                                                              | Nemot                                                            | écnico                         | Cantidad C                                                       | Tas Prec                                                               | Prec Tas                                                  | Cantidad V                                                                        | Fecha Liq Di                                                                                                    | as Corri                               | Interés C                                                                                                   | V Tasa Equi                                                                                                    | Pre                                                                             | cio Of C                                                                                                 | Of V H                                                                                                | ora        | Reaj.                        | Pago +                 |               |   |   |   |        |
|                                                                                                    |                                                                              |                                                                  |                                |                                                                  |                                                                        |                                                           |                                                                                   |                                                                                                    |                                        |                                                                                                    |                                                                                                    |                                                                                 |                                                                                                    |                                                                                                    |            |                              |                        |               |   |   |   |        |
|                                                                                                    |                                                                              |                                                                  |                                |                                                                  |                                                                        |                                                           |                                                                                   |                                                                                                    |                                        |                                                                                                    |                                                                                                    |                                                                                 |                                                                                                    |                                                                                                    |            |                              |                        |               |   |   |   |        |
|                                                                                                    |                                                                              |                                                                  |                                |                                                                  |                                                                        |                                                           |                                                                                   |                                                                                                    |                                        |                                                                                                    |                                                                                                    |                                                                                 |                                                                                                    |                                                                                                    |            |                              |                        |               |   |   |   |        |
|                                                                                                    |                                                                              |                                                                  |                                |                                                                  |                                                                        |                                                           |                                                                                   |                                                                                                    |                                        |                                                                                                    |                                                                                                    |                                                                                 |                                                                                                    |                                                                                                    |            |                              |                        |               |   |   |   |        |
|                                                                                                    |                                                                              |                                                                  |                                |                                                                  |                                                                        |                                                           |                                                                                   |                                                                                                    |                                        |                                                                                                    |                                                                                                    |                                                                                 |                                                                                                    |                                                                                                    |            |                              |                        | loros         |   |   |   |        |
|                                                                                                    |                                                                              |                                                                  |                                |                                                                  |                                                                        |                                                           |                                                                                   |                                                                                                    |                                        |                                                                                                    |                                                                                                    |                                                                                 |                                                                                                    |                                                                                                    |            |                              |                        | lores         |   |   |   |        |
|                                                                                                    |                                                                              |                                                                  |                                |                                                                  |                                                                        |                                                           |                                                                                   |                                                                                                    |                                        |                                                                                                    |                                                                                                    |                                                                                 |                                                                                                    |                                                                                                    |            |                              |                        | lores<br>cana |   |   |   |        |
|                                                                                                    |                                                                              |                                                                  |                                |                                                                  |                                                                        |                                                           |                                                                                   |                                                                                                    |                                        |                                                                                                    |                                                                                                    |                                                                                 |                                                                                                    |                                                                                                    |            |                              |                        | lores<br>cana |   |   |   |        |
|                                                                                                    |                                                                              |                                                                  |                                |                                                                  |                                                                        |                                                           |                                                                                   |                                                                                                    |                                        |                                                                                                    |                                                                                                    |                                                                                 |                                                                                                    |                                                                                                    |            |                              |                        | lores<br>cana |   |   |   |        |
| BVRD IRF                                                                                               | F IIF                                                                        | - 00.65 0                                                        | 00 000 855                     | ADA01 - 107 00                                                   |                                                                        | -041 T-1                                                  |                                                                                   |                                                                                                    |                                        |                                                                                                    |                                                                                                    |                                                                                 |                                                                                                    |                                                                                                    |            |                              | 0.0                    | lores<br>cana |   |   |   |        |
| BVRD IRF<br>Últimas Transacc                                                                           | F IIF<br>12:12:01 Ionn<br>ciones                                             | 7 OD: 65 M                                                       | 00 000 PC5                     | 10201 × 107 00                                                   | 114- CALCE 12-18                                                       | Soft1 Talaranti                                           |                                                                                   | itimas Ofertas D                                                                                                    | isponible                              | 15                                                                                                    |                                                                                                    | _                                                                               | _                                                                                                    | _                                                                                                    |            | A                            |                        | lores<br>cana |   |   |   |        |
| BVRD IRF<br>Últimas Transacc<br>Carteras Ses                                                           | F IIF<br>= 12:12:01 Logo<br>ciones<br>sión Edición                           | CD: 65.00<br>Opciones                                            | <u>00 000 PC5</u>              | aban1 = 107 00                                                   | D 14+ CAL CE 13-16                                                     | in11 Talaranta                                            |                                                                                   | jitimas Ofertas D<br>Sesión Edicić                                                                                                    | isponible:<br>in Opci                  | is<br>iones                                                                                                 | _                                                                                                    |                                                                                 | _                                                                                                    | _                                                                                                    | _          | A                            |                        | lores<br>cana |   |   |   |        |
| BVRD IRF<br>Últimas Transacc<br>Carteras Ses<br>Hora                                                   | F IIF<br>- 12:12:01 Ing<br>ciones<br>sión Edición<br>V Op.                   | OD: 55 00<br>Opciones<br>C                                       | 0p                             | Cantidad                                                         | וואדינשארנס<br>Instrumento                                             | Tasa Equi                                                 | ■ ■ ×<br>⊕ ? ↓<br>Precio ◆                                                        | jitimas Ofertas D<br>Sesión Edició<br>Hora                                                                                                    | isponible<br>in Opci<br>Of             | is<br>iones<br>Cantidad                                                                                     | Genérico                                                                                                    |                                                                                 | Precio                                                                                                   | Tasa Equi                                                                                             | м          | <br>Calce                    | ○ ○ ○ ○ × ○ ? ¥ Tipo + | lores<br>cana |   |   |   |        |
| evro inf<br>Úttimas Transacc<br>Carteras Ses<br>Hora<br>12:16:01                                       | F IIF<br>clones<br>sión Edición<br>V Op.<br>41 00                            | 00: 65 00<br>Opciones<br>C<br>D1 41                              | Op<br>001                      | Cantidad<br>65,000,000                                           | Instrumento<br>BS5APA01                                                | 5011 Talaranta<br>Tasa Equi<br>7.714654                   | ■ ■ ×<br>⊕ ? ¥<br>Precio •<br>107.000000 7                                        | jitimas Ofertas D<br>Sesión Edició<br>Hora<br>2:13:01                                                                                                    | isponible:<br>in Opci<br>Of<br>41      | is<br>iones<br>Cantidad<br>65,000,00                                                                        | Genérico<br>0 BS5APA01                                                                                                    | L                                                                               | Precio<br>107.000000                                                                                     | Təsə Equi<br>7.714654                                                                                 | M 12       | Calce<br>16:01               |                        | lores<br>cana |   |   |   |        |
| BVRD IRF<br>Últimas Transacc<br>Carteras Ses<br>Hora<br>12:16:01<br>11:55:23                           | F IIF<br>clones<br>sión Edición<br>V Op.<br>41 00<br>41 00                   | Opciones<br>C<br>D1 41<br>D1 41                                  | Op<br>001<br>001               | Cantidad<br>65,000,000<br>12,800,000                             | INF CALCE 1246<br>Instrumento<br>BS5APA01<br>MH12034                   | Təsə Equi<br>7.714654<br>7.000000                         | □ □ ×<br>□ ? ¥<br>Precio *<br>107.00000 7<br>135.585654 1                         | ittimas Ofertas D<br>Sesión Edició<br>Hora<br>2:13:01<br>1:52:23                                                                                                    | isponible<br>in Opci<br>Of<br>41<br>41 | s<br>iones<br>Cantidad<br>65,000,00<br>12,800,00                                                            | Genérico<br>0 BS5APA01<br>0 MH12034                                                                                                    | CN<br>CN                                                                        | Precio<br>107.000000<br>135.585654                                                                       | <b>Tasa Equi</b><br>7.714654<br>7.000000                                                              | M 12<br>11 | A<br>Calce<br>16:01<br>55:23 |                        | lores<br>cana |   |   |   |        |
| BVRD IRF<br>Últimas Transacc<br>Carteras Sess<br>Hora<br>12:16:01<br>11:55:23<br>11:229:33<br>11:229:5 | F IIF<br>clones<br>sión Edición<br>V Op.<br>41 00<br>41 00<br>41 00          | Opciones<br>C<br>D1 41<br>D1 41<br>D1 41                         | Op<br>Op<br>001<br>001<br>001  | Cantidad<br>65,000,000<br>12,800,000<br>10,000,000               | Instrumento<br>BSSAPA01<br>MH12034<br>BSSAPA01<br>PSSAPA01<br>PSSAPA01 | Tasa Equi<br>7.714654<br>7.00000<br>7.707581              |                                                                                   | ittimas Ofertas D<br>Sesión Edició<br>Hora<br>2:13:01<br>1:52:23<br>1:37:33<br>1:37:33                                                                                                    | isponible<br>on Opci<br>Of<br>41<br>41 | s<br>iones<br>Cantidad<br>65,000,00<br>12,800,00<br>1,000,00                                                | Genérico<br>0 BS5APA01<br>0 MH12034<br>0 N0291124                                                                                                   | L<br>CN<br>CN<br>CN                                                             | Precio<br>107.00000<br>135.585654<br>100.00000                                                           | Tasa Equi<br>7.714654<br>7.00000<br>5.497366                                                          | M 12       | ▲<br>Colce<br>16:01<br>55:23 |                        | lores<br>cana |   |   |   |        |
| BVRD IRF<br>Últimas Transacc<br>Carteras Sea;<br>Hora<br>12:16:01<br>11:55:23<br>11:29:33<br>11:23:05  | F IIF<br>clones<br>sión Edición<br>V Op.<br>41 00<br>41 00<br>41 00<br>41 00 | Opciones<br>C<br>01 41<br>01 41<br>01 41<br>01 41                | Op<br>001<br>001<br>001<br>001 | Cantidad<br>65,000,000<br>12,800,000<br>10,000,000<br>10,000,000 | Instrumento<br>BSSAPA01<br>MH12034<br>BSSAPA01<br>BS1APA01             | Tasa Equi<br>7.714654<br>7.000000<br>7.707581<br>8.080686 |                                                                                   | ittimas Ofertas D<br>Sesión Edició<br>Hora<br>2:13:01<br>1:52:23<br>1:37:33<br>1:37:33                                                                                                    | isponible<br>n Opci<br>Of<br>41<br>41  | is<br>iones<br>Cantidad<br>65,000,00<br>12,800,00<br>1,000,00<br>1,000,00<br>1,000,00                       | Genérico<br>0 BSSAPA01<br>0 MH12034<br>0 N0291124<br>0 N0170524<br>0 N0170524                                                                       | L<br>CN<br>CN<br>CN<br>CN<br>CN<br>CN<br>CN                                     | Precio<br>107.00000<br>135.585654<br>100.000000<br>100.000000                                            | <b>Tasa Equi</b><br>7.714654<br>7.00000<br>5.497366<br>10.989628<br>9.996172                          | M 12       | ▲<br>Calce<br>16:01<br>55:23 |                        | lores<br>cana |   |   |   |        |
| BVRD IRR<br>Últimas Transacc<br>Carteras Ses<br>Hora<br>12:16:01<br>11:55:23<br>11:29:33<br>11:23:05   | F IIF<br>clones<br>sión Edición<br>V Op.<br>41 00<br>41 00<br>41 00          | Opciones<br>C<br>D1 41<br>D1 41<br>D1 41<br>D1 41<br>D1 41       | Op<br>001<br>001<br>001<br>001 | Cantidad<br>65,000,000<br>12,800,000<br>10,000,000               | Instrumento<br>B55APA01<br>MH12034<br>B55APA01<br>BS1APA01             | Təsə Equi<br>7.714654<br>7.000000<br>7.707581<br>8.080686 |                                                                                   | ittimas Ofertas D<br>Sesión Edició<br>Hora<br>2:13:01<br>1:52:23<br>1:37:33<br>1:37:33<br>1:37:33<br>1:37:33                                                                                                    | isponible<br>in Opci<br>Of<br>41<br>41 | iones<br>Cantidad<br>65,000,00<br>1,000,00<br>1,000,00<br>1,000,00<br>1,000,00                              | Genérico<br>0 BS5APA01<br>0 MH12034<br>0 N0291124<br>0 N0170524<br>0 N0170524<br>0 N0130123<br>0 N0291124                                           | L<br>CN<br>CN<br>CN<br>CN<br>CN<br>CN<br>CN<br>CN<br>CN<br>CN<br>CN<br>CN<br>CN | Precio<br>107.00000<br>135.585654<br>100.00000<br>100.000000<br>100.000000<br>100.000000                 | Tasa Equí<br>7.714654<br>7.000000<br>5.497366<br>10.989628<br>9.956173<br>5.497366                    | M 12       | Calce<br>16:01<br>55:23      |                        | lores<br>cana |   |   |   |        |
| EVRD IRF<br>Últimas Transacc<br>Carteras Ses<br>Hora<br>12:16:01<br>11:55:23<br>11:29:33<br>11:23:05   | F IIF<br>clones<br>sión Edición<br>V Op.<br>41 00<br>41 00<br>41 00          | Opciones<br>C<br>D1 41<br>D1 41<br>D1 41<br>D1 41<br>D1 41       | Op<br>001<br>001<br>001<br>001 | Cantidad<br>65,000,000<br>12,800,000<br>10,000,000               | Instrumento<br>B55APA01<br>MH12034<br>B55APA01<br>B51APA01             | Tasa Equi<br>7.714654<br>7.000000<br>7.707581<br>8.080686 | ■ ■ ×<br>Precio *<br>107.000000 7<br>135.585654 1<br>107.000000 1<br>107.000000 1 | ittimas Ofertas D<br>Sesión Edició<br>Hora<br>2:13:01<br>1:52:23<br>1:37:33<br>1:37:33<br>1:37:33<br>1:37:46<br>1:31:46                                                                                                   | isponible<br>in Opci<br>Of<br>41<br>41 | s<br>iones<br>Cantidad<br>65,000,00<br>1,000,00<br>1,000,00<br>1,000,00<br>1,000,00<br>1,000,00             | Genérico<br>0 BS5APA01<br>0 MH12034<br>0 N0291124<br>0 N0170524<br>0 N0291124<br>0 N0291124                                                         | CN<br>CN<br>CN<br>CN<br>CN<br>CN<br>CN<br>CN<br>CN                              | Precio<br>107.00000<br>135.585654<br>100.00000<br>100.00000<br>100.00000<br>100.00000<br>100.00000       | <b>Tasa Equi</b><br>7.714654<br>7.090000<br>5.497366<br>10.989628<br>9.956173<br>5.497366<br>4.998124 | M 12       | △<br>Calce<br>16:01<br>55:23 |                        | lores<br>cana |   |   |   |        |
| EVRD IRF<br>Últimas Transacc<br>Carteras Ses<br>Hora<br>12:16:01<br>11:55:23<br>11:29:33<br>11:23:05   | F IIF<br>clones<br>sión Edición<br>V Op.<br>41 00<br>41 00<br>41 00          | C OD: 65 00<br>Opciones<br>C<br>D1 41<br>D1 41<br>D1 41<br>D1 41 | Op<br>001<br>001<br>001<br>001 | Cantidad<br>65,000,000<br>10,000,000<br>10,000,000               | Instrumento<br>BSSAPA01<br>MH12034<br>BSSAPA01<br>BS1APA01             | Tasa Equi<br>7.714654<br>7.00000<br>7.707581<br>8.080686  | Precio •<br>107.000000 7<br>135.585654 1<br>107.000000 1<br>107.000000 1          | Jitimas Ofertas D           Sesión         Edició           2:13:01         1           1:52:23         1           1:37:33         1           1:37:33         1           1:31:46         1           1:31:46         1 | isponible<br>in Opci<br>Of<br>41<br>41 | s<br>lones<br>Cantidad<br>65,000,00<br>1,000,00<br>1,000,00<br>1,000,00<br>1,000,00<br>1,000,00<br>1,000,00 | Genérico<br>0 BS5APA01<br>0 MH12034<br>0 NO291124<br>0 NO170524<br>0 NO170524<br>0 NO291124<br>0 NO291124<br>0 NO291124<br>0 NO291124<br>0 NO291124 |                                                                                 | Precio<br>107.000000<br>135.585654<br>100.000000<br>100.000000<br>100.000000<br>100.000000<br>100.000000 | Tasa Equi<br>7.714654<br>7.497365<br>10.989628<br>9.9956173<br>5.497366<br>4.998124<br>7.997921       | M 12       | ∧<br>Calce<br>16:01<br>55:23 |                        | lores<br>cana |   |   |   |        |

#### 10 ¿CÓMO PUEDO CONSULTAR MIS TRANSACCIONES REALIZADAS DE TELEPREGÓN?

| timas Transacciones<br>▼   ▼   Int C ▼   V ▼   Int V ▼                                    |                                                                     |                 |                         |             |                                       |                                                                                                    |               | _           |                                                |                             |                |            |            |
|-------------------------------------------------------------------------------------------|---------------------------------------------------------------------|-----------------|-------------------------|-------------|---------------------------------------|----------------------------------------------------------------------------------------------------|---------------|-------------|------------------------------------------------|-----------------------------|----------------|------------|------------|
| mas Fransacciones<br>▼   ▼   Int C ▼   V ▼   Int V ▼                                      |                                                                     |                 |                         |             |                                       | a sooscón ut                                                                                                    |               |             |                                                |                             |                |            |            |
|                                                                                           | Cardidad T Dracid                                                   | ▼   Nemoteco    | I I                     |             |                                       | T LEPREGON HT                                                                                                    |               |             |                                                |                             |                |            |            |
| BV                                                                                        | anudau - Precio<br>34                                               | 156.750 VE1R    | C01 C                   | N OD        | 5.330 12:22:5                         | Tipo de Orden                                                                                                    | Cantidad      | Nemotécnico | Precio                                         | isible                      |                |            | Clien      |
| BV                                                                                        | 51                                                                  | 156.750 VF1RI   | C01 C                   | N OD        | 7,994 12:19:0                         | Límite 🔽                                                                                                    |               | 1           |                                                |                             |                |            |            |
| BV                                                                                        |                                                                     | 156.750 VF1RI   | C01 C                   | N OD        | 1,097 12:14:4                         | L Condició                                                                                                    | n VC Vigencia |             | Cuenta Propia                                  |                             | Monto          |            |            |
| BV                                                                                        | 35                                                                  | 104.700 CP1EX   | 201 C                   | N OD        | 3,665 12:14:3                         | CN CyD                                                                                                    | Diaria        |             |                                                |                             |                | Comprar    | Vende      |
| BV                                                                                        | 12                                                                  | 111.250 CP1EX   | C07 C                   | N OD        | 445 12:12:4                           | and the second second sec |               |             | C                                              |                             |                |            |            |
| BV                                                                                        |                                                                     | 111.250 CP1EX   | C05 C                   | N OD        | 445 12:11:5                           | CP1GA                                                                                                    |               | ç           | 10.000 915.000                                 | 915.000                     | 10.000         | Hora Canto | lad Precio |
| BV                                                                                        | 656                                                                 | 104.930 CP1EX   | 201 C                   | N OD        | 68,834 12:08:3                        |                                                                                                    | 10            |             |                                                |                             |                |            |            |
| BV                                                                                        | 156                                                                 | 2,465.000 VF1RI | C01 C                   | N OD        | 384,540 12:07:5                       |                                                                                                    |               |             |                                                |                             |                |            |            |
| BV                                                                                        | 156                                                                 | 2,580.000 VF1RI | C01 C                   | N OD        | 402,480 11:58:0                       |                                                                                                    |               |             |                                                |                             |                |            |            |
| BV                                                                                        | 53                                                                  | 104.700 CP1EX   | 201 C                   | N OD        | 5,549 11:52:5                         |                                                                                                    |               |             |                                                |                             |                |            |            |
| BV                                                                                        |                                                                     | 105.100 CP1EX   | 201 C                   | N OD        | 946 11:49:2                           |                                                                                                    |               |             |                                                |                             |                |            |            |
| BV                                                                                        | 10                                                                  | 105.100 CP1EX   | 201 C                   | N OD        | 1,051 11:46:0                         |                                                                                                    |               |             |                                                |                             |                |            |            |
| BV                                                                                        | 37                                                                  | 1,027.830 CP1GA | 101 C                   | N OD        | 38,030 11:43:5                        |                                                                                                    |               |             |                                                |                             |                |            |            |
| BV                                                                                        | 5                                                                   | 105.100 CP1EX   | 201 C                   |             | 1 051 11:34:6                         |                                                                                                    |               |             |                                                |                             |                |            |            |
| BV                                                                                        | 20                                                                  | 105.100 CP1EX   | 201 C                   | N OD        | 2,102 11:30:2                         |                                                                                                    |               |             |                                                |                             |                |            |            |
| BV                                                                                        | 20                                                                  | 105.100 CP1EX   | 201 C                   | N OD        | 2,102 11:27:0                         |                                                                                                    |               |             |                                                |                             |                |            |            |
| BV                                                                                        | 20                                                                  | 105.100 CP1EX   | 201 C                   | N OD        | 2,102 11:23:4                         |                                                                                                    |               |             |                                                |                             |                |            |            |
|                                                                                           |                                                                     |                 |                         |             |                                       | BVRD                                                                                                    |               | CF          |                                                | _                           |                | _          | _          |
|                                                                                           |                                                                     |                 |                         |             |                                       |                                                                                                    |               |             |                                                |                             |                |            |            |
|                                                                                           |                                                                     |                 |                         |             | 1                                     | fensajes / Chat-                                                                                                    |               |             |                                                |                             |                |            |            |
|                                                                                           |                                                                     |                 |                         |             | /                                     |                                                                                                    |               |             |                                                |                             |                |            |            |
|                                                                                           |                                                                     |                 |                         |             |                                       |                                                                                                    |               |             |                                                |                             |                |            |            |
|                                                                                           |                                                                     |                 |                         |             |                                       |                                                                                                    |               |             |                                                |                             |                |            |            |
|                                                                                           |                                                                     |                 |                         |             |                                       |                                                                                                    |               |             |                                                |                             |                |            |            |
| inistración de Ordenes                                                                    |                                                                     |                 | uditoría                |             |                                       |                                                                                                    |               |             | A                                              |                             |                |            | 1          |
| inistración de Ordenes                                                                    | . Vienneter Ordanes lastitución                                     | - • ×           | uditoría                |             | Últimos Ingresos                      |                                                                                                    |               |             | Atarmas                                        |                             | 1) <del></del> |            | [          |
| inistración de Ordenes<br>enes Propias Ord. Vigentes Ord. N                               | :::<br>Io Vigentes Ordenes Institución                              | - <b>•</b> ×    | luditoría<br>Hora 🔫   C | )per. 🔫   1 | Tipo ▼   Tipo de orden Of ▼   Cantida | ad 🔫                                                                                                    | Nemotecnico   | - D Precio  | Alarmas                                        | Eliminar Off                | Sonidos        |            | [          |
| nistración de Ordenes<br>enes Propias Ord. Vigentes Ord. V<br>eso • Nemotecnico •         | :::<br>Io Vigentes Ordenes Institución<br>  PB ★   Operador ★   L ↓ | X               | kuditoría<br>Hora 🔫   C | Oper. 🔫   1 | Tipo ▼   Tipo de orden Of ▼   Cantid  | ad <b>~</b>                                                                                                    | Nemotecnico   | - D Precio  | Alarmas                                        | Eliminar Off                | Sonidos        |            | [          |
| nistración de Ordenes<br>enes Propias<br>eso • Nemotecnico •                              | :::<br>Io Vigentes Ordenes Instituciór<br>  PB ▼   Operador ▼   L ▼ | ×               | Auditoría<br>Hora 🔫 🛛 ( | Oper. 🔫 📔   | Tipo ▼   Tipo de orden Of ▼   Cantid  | ad 👻                                                                                                    | Nemotecnico   | ► D D       | Alarmas<br>Nueva Eliminar<br>Estado Nemotecnic | Eliminar Off                | Sonidos<br>r ≥ |            | ٤          |
| Inistración de Ordenes<br>enes Propias<br>ord. Vigentes, Ord. N<br>eso • Nemotecnico •    | iii<br>Io Vigentes Ordenes Instituciór<br>  PB ▼   Operador ▼   L ▼ | X               | Auditoría<br>Hora 👻   ( | Dper. ▼   1 | Tipo ▼ Tipo de orden Of ▼ Cantid      | ad 👻                                                                                                    | Nemotecnico   | → Precio    | Alarmas<br>Nueva Eliminar<br>Estado Nemotecnia | Eliminar Off                | Sonidos<br>r 2 |            | ٤          |
| inistración de Ordenes<br>Jenes Propias<br>Ord. Vigentes Ord. N<br>reso • Nemotecnico •   | ii<br>Io Vigentes, Ordenes Institución<br>  PB ▼   Operador ▼   L ▼ | X               | Auditoría<br>Hora 🔫   ( | Oper   1    | Fipo ▼   Tipo de orden Of ▼   Cantid  | nd 👻 🛛                                                                                                    | Nemotecnico   | → Precio    | Alarmas<br>Nueva Eliminar<br>Estado Nemotecnia | Eliminar Off<br>o Gatillado | Sonidos<br>r 2 |            | £ 1        |
| inistración de Ordenes<br>Jenes Propias Ord. Vigentes Ord. N<br>reso 🛛 V Nemotecnico V    | :::<br>Io Vigentes Ordenes Institución<br>I PB →   Operador →   L → | Total           | Auditoría<br>Hora 👻   C | Dper, 🔻     | Tipo ▼   Tipo de orden Of ▼   Cantid  | ad 🔫                                                                                                    | Nemotecnico   | Precio      | Alarmas<br>Nueva Eliminar<br>Estado Nemoteonia | Eliminar Off<br>o Gatilado  | Sonidos<br>r 2 |            | ٤          |
| inistración de Ordenes<br>lenes Propias<br>ord. Ngentes, Ord. N<br>reso •   Nemotecnico • | ∷<br>io Vigentes Ordenes Institución<br>  PB →   Operador →   L →   | T T Total       | Auditoría<br>Hora 🔻 🛛 0 | Dper. 🝷   1 | Fipo ▼   Tipo de orden Of ▼   Cantid  | ad 🕶                                                                                                    | Nemotecnico   | Precio      | Alarmas<br>Nueva Eliminar<br>Estado Nemotecnio | Eliminar Off<br>o Gatilado  | Sonidos<br>r 2 |            | ٤ - (      |
| inistración de Ordenes<br>Ienes Propiat<br>Ord, Vigentes, Ord, N<br>reso • Nemotecnico •  | ∷<br>io Vigentes  Ordenes Instituciói<br>  PB ▼   Operador ▼   L ▼  | T V Total       | Auditoría<br>Hora 👻 🛛 🕻 | Dper        | Tipo ▼   Tipo de orden Of ▼   Cantid  | sd 🔸                                                                                                    | Nemotecnico   | Precio      | Alarmas<br>Nueva Eliminar<br>Estado Nemotecnio | Eliminar Off<br>œ Gatilado  | Sonidos<br>r 2 |            | ]<br>۲     |

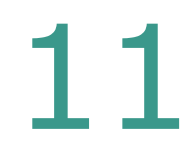

#### ¿CÓMO PUEDO ANULAR / MODIFICAR UNA OPERACIÓN?

| BRA HT - Bolsa de Valores República Dominicana<br><sup>1</sup> Yer <sup>7</sup> Eavoritos <sup>7</sup> Página<br><b>1</b> Elemenseon <b>1</b> Y MOAN <b>1</b> X                                                                                                    | 7                                                                                                    |                                                                                                    |                                                           | - |
|----------------------------------------------------------------------------------------------------|----------------------------------------------------------------------------------------------------|----------------------------------------------------------------------------------------------------|-----------------------------------------------------------|---|
| Image: Second second secon | Indices      Anular Operación      Modificar Operación      Diaria      Tasas      Indices      Ofertas Remate Electrónico IRF      Tablas de Desarrollo IRF      Tablas de Desarrollo IRF      Tablas de Desarrol | <ul> <li>■ ×</li> <li>? J</li> <li>Pitros</li> <li>Rte.</li> <li>Folio</li> <li>Instrume</li> <li>Liq. *</li> <li>T1</li> <li>160003</li> <li>MH12034</li> <li>OD</li> <li>T1</li> <li>160002</li> <li>BSSAPA01</li> <li>OD</li> <li>T1</li> <li>160001</li> <li>BSIAPA01</li> <li>OD</li> <li>T1</li> <li>160001</li> <li>BSIAPA01</li> <li>OD</li> <li>Herrison</li> </ul> | Bolsa y Mercados de Valores<br>de la República Dominicana |   |
| Drmación ×<br>SENEVRD <b>O</b> Mis datos                                                                                                    |                                                                                                    | t 5 ∎                                                                                                    |                                                           |   |

### 12 ¿TODOS LOS TÍTULOS ESTARÁN DISPONIBLES?

El 100% de los títulos se encontrarán parametrizados y sincronizados con el proceso que lleva a cabo el departamento de Operaciones, adicional para la valorización de los mismos se estará usando el metodo de calculo de nuestra calculadora web, la cual la podrán consultar en la misma Plataforma de SebraHT. Al pulsar el boton de valoriza

- Para consultar los de renta fija, podrán a traves de Consultas Renta Fija → Resumen de un Bono (Código corto RIRF)
- Para consultar los de renta varible, podrán a traves de Consultas Renta Variable → Ultimos Precios(Código corto AUP)

#### ¿QUÉ PASÓ CON LAS COMENTARIOS / FEEDBACKS QUE SE LEVANTARON EN LAS MARCHAS BLANCAS?

ALIANZA BVRD/BCS

Todos los feedbacks recibidos durantes las multiples marchas blancas se han categorizado como consultas o mejoras y se están viendo con el equipo de Chile, de ser viables se estarán implementando en los releases calendarizados y que serán informados al mercado con anticipación.

#### 14 ¿QUÉ PASA SI EL 3 DE MAYO NO FUNCIONA ALGÚN COMANDO / FUNCIONALIDAD, O DESEA ACLARAR ALGUNA DUDA?

ALIANZA BVRD/BCS

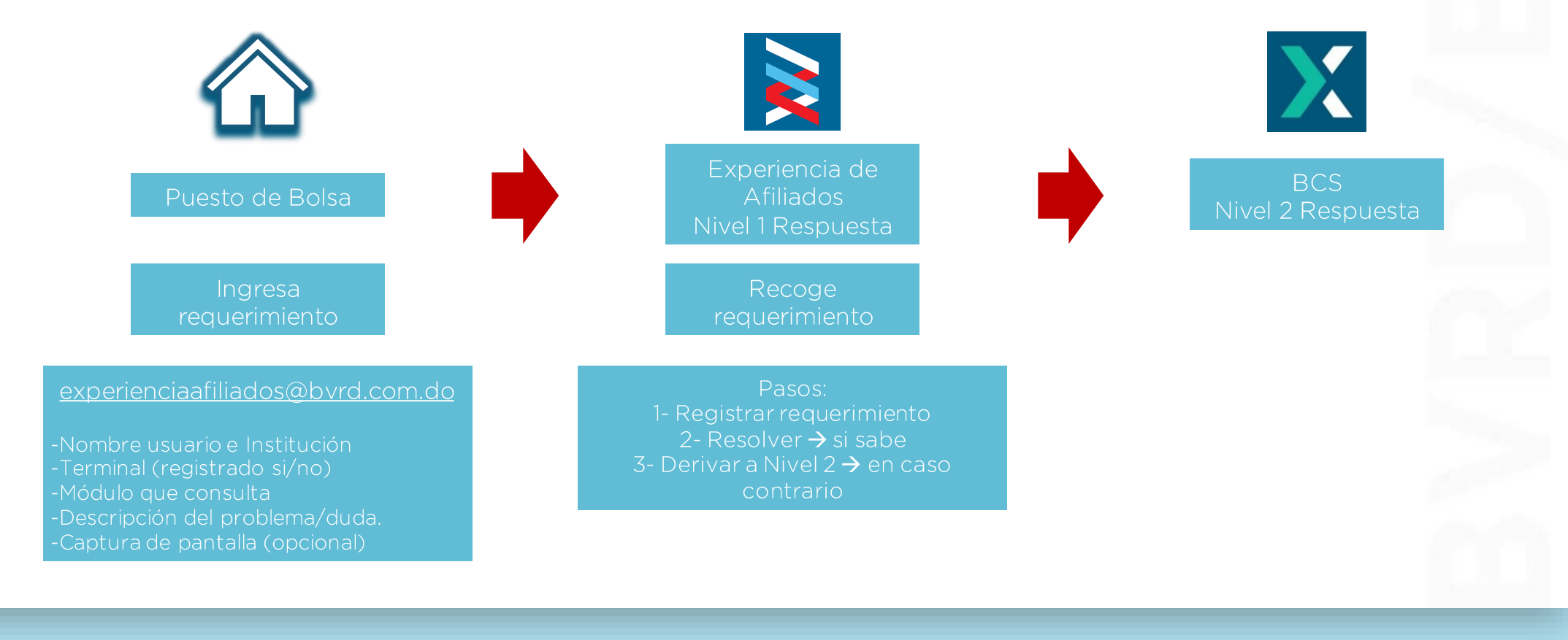

¿HAY ALGÚN CAMBIO EN EL FLUJO DE INFORMACIÓN ENTRE LA BVRD Y LOS DIFERENTES PARTICIPANTES (RDVAL, CEVALDOM, SIMV)?

**NO**, por el momento continuaremos con el mismo flujo y tiempos de envíos a los participantes del mercado.

15

# 17 ¿DÓNDE ENCUENTRO LOS MANUALES DEL SISTEMA?

BCS

BVRD

ALIANZA

|                                                                                                    | No se ha encontrado el archivo operacionescintillo.xml en la direccion indicada                                      | Renta Fija 🗸 🗸         |  |
|----------------------------------------------------------------------------------------------------|----------------------------------------------------------------------------------------------------|------------------------|--|
| Bolsa y Mercados de Valores<br>de la República Dominicana                                                                                                    | Inicio 🌢 Inicio de sesión                                                                                            | Buscador ۹             |  |
| BVRD - BSC MÓDULOS                                                                                                    | COMITÉ DE AFILIADOS                                                                                                  | VIDEOS                 |  |
|                                                                                                    |                                                                                                    |                        |  |
| ALI.<br>BVRI                                                                                                    | ANZA<br>D/BCS                                                                                                    |                        |  |
| La Bolsa de Santiago (BCS) y la Bolsa de Valores y Mercados de la República Dominic<br>tecnológico de las plataformas de negociación de la BVRD. En base a esta alianza se h<br>• Implementación de arquitectura y software de negociación. | ana (BVRD) formaran una alianza estratégica en donde la Boisa de Sa<br>a acordado entregar los siguientes servicios: | antlago será proveedor |  |
| <ul> <li>Soporte e infraestructura para sistemas de negociación.</li> <li>Asesoría comercial integral.</li> </ul>                                                                                                    |                                                                                                    |                        |  |
| TANZANT                                                                                                    |                                                                                                    |                        |  |
|                                                                                                    |                                                                                                    |                        |  |
|                                                                                                    | 50                                                                                                    |                        |  |
|                                                                                                    |                                                                                                    |                        |  |

#### 18 ¿EXPLICAR TIPO DE USUARIOS QUE EXISTEN QUÉ INCLUYE SU LICENCIA, PROCESO DE SOLICITUD DE USUARIOS EXTRAS?

Al igual que con la plataforma anterior su licencia incluye:

- 3 usuarios de negociación
- 1 usuario de administración

Que deberá tener en cuenta si quieres tener un usuario adicional:

- Se deberá enviar un correo al área de experiencia de afiliados solicitando el formulario correspondiente
- De ser un usuario de negociación deberá ser certificado por la BVRD.

#### CUANDO Y COMO VERIFICO QUE MI USUARIO ESTA LISTO PARA NEGOCIAR

La unidad de experiencia de afiliados previo al 3 de mayo les contactara para verificar que los usuarios puedan ingresar al sistema con las credenciales desplegadas.

### 20 LISTADOS

#### LISTADOS DE SERVICIOS VIGENTES DE DATA

1 - Posturas Totales

2 - Posturas Propias

3 - Operaciones Totales

4 – Operaciones Propias

5 - Posturas Totales

6 - Dashboard Rica

7 - Deber Mejor Ejecución

8 - Riesgo Liquidez

9 - Monitoreo Navs

10 - Calculadora Web BVRD

11 - Portal de Corredores

# 21 IMPLEMENTACION REGLAS DE NEGOCIACION EN SISTEMA

Mecanismos Centralizados de Negociación.

A partir de la aprobación de la ley 249-17, se despliega un reglamento

de adecuación exigido a las Sociedades Administradoras de los

<section-header>

#### 22 IMPLEMENTACION REGLAS DE NEGOCIACION EN SISTEMA

La adecuación se fundamenta en el ajuste de procedimientos que permitan la negociación de valores basado en parámetros de igualdad, equidad y transparencia.

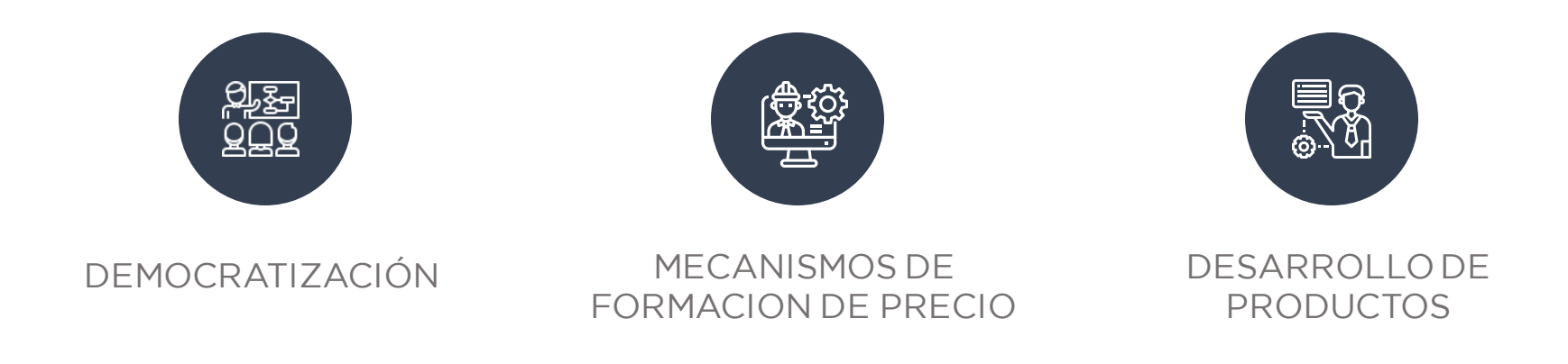

## 23 IMPLEMENTACION REGLAS DE NEGOCIACION EN SISTEMA

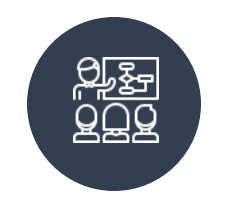

DEMOCRATIZACION

- ORDEN DIRECTA PRESENTADAS POR INTEMEDIARIOS Y EXPUESTAS POR 3 MINUTOS
- UNIFICACION DE RUEDAS DE MERCADO SECUNDARIO SE ELIMINAN RUEDAS MINO, MAYO, BLOQ
- ELIMINACION DE MONTO MINIMO DIVISIBLE TANTO PARA RF COMO RV
- ELIMINACION DE CUPOS DE CONTRAPARTE
- INTRODUCCION DE NORMATIVIDAD SOBRE EL
   PROCESO DE ANULACIONES DE TRANSACCIONES
- APLICACION DE VALORES NOMINALES MINIMOS UNITARIOS

## 24 IMPLEMENTACION REGLAS DE NEGOCIACION EN SISTEMA

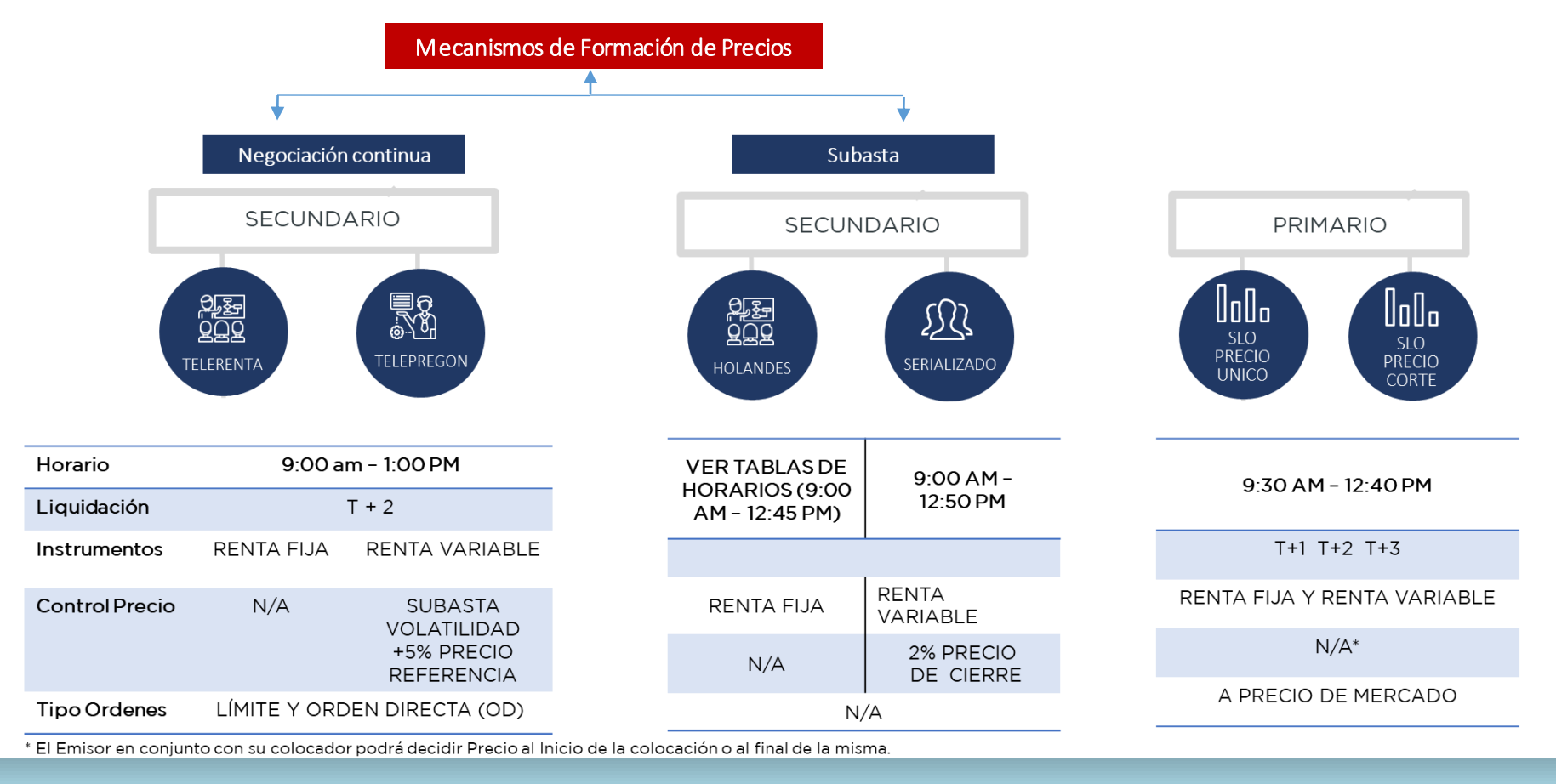

ALIANZA BVRD/BCS

#### 25 IMPLEMENTACION REGLAS DE NEGOCIACION EN SISTEMA

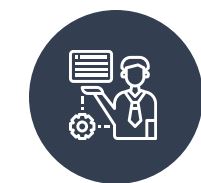

DESARROLLO DE PRODUCTOS

- INCORPORACION DE AMBIENTE DE LIQUIDEZ QUE PERMITE CONCRETAR OPERACIONES DE VENTA CON PACTO DE RECOMPRA DE FORMA SIMULTANEA,
- HABILITACIÓN SUBASTAS HOLANDESAS PERMITIENDO LA FORMACIÓN DEL PRECIO DE UNA EMISIÓN POR LA ESTABILIZACIÓN DE PRECIO ENTRE OFERTA Y DEMANDA.
- REMATES SERIALIZADOS SUBASTAS EN EL MERCADO SECUNDARIO A LOS PARTICIPANTES DE LOS MCN PARA REMATAR POSICIONES ESTRATÉGICAS DE VOLÚMENES IMPORTANTES
- RUTEO DE ORDENES CANALIZACIÓN DE ORDENES DIRECTAS A MERCADO A NOMBRE DE UN PUESTO DE BOLSA

### ALIANZA BVRD/BCS

### PREPARACIÓN PRIMER DÍA DE OPERACIONES NUEVA PLATAFORMA

20 COSAS QUE DEBO SABER

26.04.2022

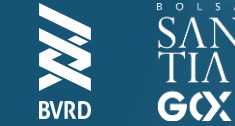